# HUAWEI WATCH GT 3 SE Felhasználói útmutató

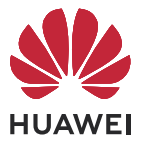

## **Tartalom**

### Első lépések

|           | Gombok és a képernyő vezérlése                    | 1  |
|-----------|---------------------------------------------------|----|
|           | Az óra bekapcsolása, kikapcsolása és újraindítása | 2  |
|           | Párosítás                                         | 3  |
|           | Az ikonok ismertetése                             | 4  |
|           | Töltés                                            | 5  |
|           | Az óra viselése                                   | 6  |
| Edzés     |                                                   |    |
|           | Edzés indítása                                    | 7  |
|           | Intelligens kísérő engedélyezése                  | 7  |
|           | Futási tervek                                     | 8  |
|           | Edzésállapot                                      | 8  |
|           | Edzéselőzmények megtekintése                      | 9  |
|           | Automatikus edzésérzékelés                        | 9  |
|           | Útvonal vissza                                    | 10 |
|           | Edzési útvonal megosztása                         | 10 |
| Egészség  | kezelés                                           |    |
|           | Pulzusszámmérés                                   | 11 |
|           | Alvásfigyelés                                     | 13 |
|           | SpO2 mérése                                       | 14 |
|           | Stresszvizsgálat                                  | 15 |
|           | Tevékenységemlékeztető                            | 16 |
|           | Menstruációs ciklusra vonatkozó előrejelzések     | 16 |
|           | TriRing                                           | 17 |
|           | Egészséges élet                                   | 17 |
| Assziszte | ns                                                |    |
|           | HUAWEI Assistant-TODAY                            | 20 |
|           | Alkalmazások                                      | 20 |
|           | Üzenetkezelés                                     | 21 |
|           | Az óra használata telefonhívásokhoz               | 22 |
|           | Zenelejátszás vezérlése                           | 23 |
|           | Ébresztők beállítása a                            | 24 |
|           | Időjárás-jelentések fogadása                      | 25 |
|           | A telefon megkeresése az órával                   | 26 |
|           | Az óra megkeresése a telefon használatával        | 26 |
|           | Távoli felvételkészítés                           | 27 |
|           | Bluetooth fülhallgatók csatlakoztatása            | 27 |
|           | A Ne zavarj mód engedélyezése és kikapcsolása     | 28 |

### Továbbiak

| A szíj cseréje                                         | 29 |
|--------------------------------------------------------|----|
| A Galéria-óraszámlapok konfigurálása                   | 30 |
| A folyamatos megjelenítésű (AOD) óraszámlap beállítása | 30 |
| Óraszámlapok kezelése                                  | 31 |
| Az idő és a nyelv beállítása                           | 32 |
| Hangbeállítások                                        | 32 |
| A Le gomb funkciójának személyre szabása               | 32 |
| Egyéni kártyák hozzáadása                              | 32 |
| A képernyő fényerejének beállítása                     | 33 |
| Frissítés                                              | 33 |
| A készülék visszaállítása a gyári beállításokra        | 33 |
| Víz- és porállósági szint                              | 33 |

# Első lépések

### Gombok és a képernyő vezérlése

Az órának színes érintőképernyője van, amely igen érzékeny az érintésekre, és különböző irányokban lehet lapozni rajta.

#### Fel gomb

| Művelet       | Funkció                                                                                                 |
|---------------|----------------------------------------------------------------------------------------------------|
| Megnyomás     | <ul> <li>Az óra képernyőjének felébresztése, amikor az ki van kapcsolva.</li> </ul>                     |
| egyszer       | <ul> <li>Az alkalmazáslista képernyő elérése a főképernyőről.</li> </ul>                                |
|               | Visszatérés a főképernyőre.                                                                             |
| Nyomva tartás | <ul> <li>Az óra bekapcsolása, amikor az óra ki van kapcsolva.</li> </ul>                                |
|               | <ul> <li>Az újraindítás/kikapcsolás képernyő megnyitása, amikor az óra be van<br/>kapcsolva.</li> </ul> |

#### Le gomb

| Műv<br>elet | Funkció              | Megjegyzések                                          |
|-------------|----------------------|-------------------------------------------------------|
| Megn        | Az Edzés alkalmazás  | Vannak bizonyos kivételek, például hívások és edzések |
| yomá        | alapértelmezetten    | esetén.                                               |
| S           | megnyílik.           |                                                       |
| egysz       | A személyre szabott  |                                                       |
| er          | funkciók készletének |                                                       |
|             | elérése.             |                                                       |

#### Gesztusok

| Művelet                       | Funkció                                |
|-------------------------------|----------------------------------------|
| Megérintés                    | Választás és megerősítés.              |
| Nyomva tartás a főképernyőn   | Az óraszámlap módosítása.              |
| Felfelé lapozás a főképernyőn | Az értesítések megtekintése.           |
| Lefelé lapozás a főképernyőn  | A gyorsindító menü megtekintése.       |
| Balra vagy jobbra lapozás     | Az óra funkciókártyáinak megtekintése. |
| Jobbra lapozás                | Visszatérés az előző képernyőre.       |

#### A képernyő felébresztése

• Nyomja meg a Fel gombot.

- Emelje fel vagy fordítsa befelé a csuklóját.
- A gyorsindító menü megnyitásához lapozzon lefelé a főképernyőn. Engedélyezze az Idő megjelenítése opciót, és a képernyő öt percig bekapcsolva marad.
- A HarmonyOS/Android-felhasználók engedélyezhetik vagy kikapcsolhatják az Idő megjelenítése funkciót a Huawei Egészség alkalmazás Készülékbeállítások lehetőségénél.
  - Az iOS-felhasználók engedélyezhetik vagy kikapcsolhatják az Idő megjelenítése funkciót a Huawei Egészség alkalmazásban a készülék részleteit tartalmazó képernyő Készülékbeállítások lehetőségénél.

#### A képernyő kikapcsolása

- Engedje le vagy fordítsa kifelé a csuklóját, illetve a tenyerével takarja el az óraszámlapképernyőt.
- Miután a képernyőt a gomb megnyomásával vagy a csuklója felemelésével felébresztette, egy ideig ne végezzen semmilyen műveletet.
  - Az alkalmazáslista képernyőjének megnyitásához nyomja meg a Fel gombot, és lépjen a Beállítások > Megjelenítés és fényerő menüpontra, hogy beállítsa milyen hosszú ideig maradjon kikapcsolva a képernyő.

A képernyőt a készenléti óraszámlap-képernyő tenyérrel történő letakarásával nem lehet kikapcsolni.

### Az óra bekapcsolása, kikapcsolása és újraindítása

#### Bekapcsolás

- Tartsa nyomva a Fel gombot.
- Töltse fel a készüléket.

#### Kikapcsolás

- Tartsa nyomva a Fel gombot, majd érintse meg a Kikapcsolás lehetőséget.
- Nyomja meg a Fel gombot, és lépjen a Beállítások > Rendszer > Kikapcsolás vagy a
   Beállítások > Rendszer és frissítések > Kikapcsolás lehetőségre

#### Újraindítás

- · Tartsa nyomva a Fel gombot, majd érintse meg az Újraindít lehetőséget.
- Nyomja meg a Fel gombot, és lépjen a Beállítások > Rendszer > Újraindítás vagy a
   Beállítások > Rendszer és frissítések > Újraindítás lehetőségre.

### Párosítás

#### Párosítás első alkalommal

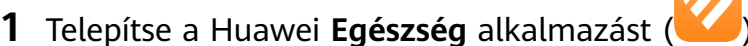

Ha az alkalmazás már telepítve van, frissítse a legújabb verzióra. Ha nincs, töltse le és telepítse a telefon alkalmazásboltjából. Az alkalmazás letöltéséhez és telepítéséhez beolvashatja a következő QR-kódot is.

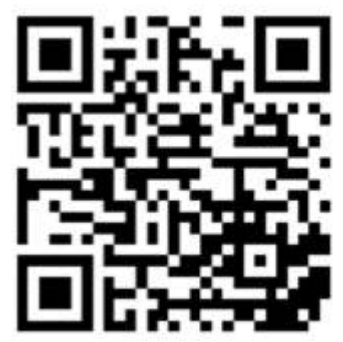

- 2 Nyissa meg a Huawei Egészség alkalmazást, és lépjen a Saját > Bejelentkezés a HUAWEI-azonosítómba menüpontra. Ha még nincs HUAWEI-azonosítója, regisztráljon egyet.
- **3** Kapcsolja be a viselhető eszközt, válasszon nyelvet, és kezdje meg a párosítást.
  - HUAWEI és nem HUAWEI Android telefonok
    - **a** Helyezze a viselhető készüléket a telefon közelébe. A telefonon nyissa meg a

Huawei **Egészség** alkalmazást, érintse meg a jobb felső sarokban található ikont, majd a **Hozzáadás** lehetőséget. Válassza ki a párosítandó viselhető eszközt, és érintse meg a **Társítás** lehetőséget. Megérintheti a **Keresés** lehetőséget is, hogy a párosítás elindításához beolvassa a viselhető eszközön megjelenő QR-kódot.

- **b** Amikor megjelenik a Huawei **Egészség** alkalmazás Bluetooth párosítást kérő felugró ablaka, érintse meg az **Engedélyez** lehetőséget.
- C Amikor a viselhető eszköz képernyőjén megjelenik a párosítási kérés, érintse meg a √ ikont, és a párosítás befejezéséhez kövesse a telefon képernyőjén megjelenő utasításokat.
- iPhone telefonok
  - a A telefonon lépjen a Beállítások > Bluetooth lehetőségre, és a készüléklistán jelölje ki a párosítani kívánt viselhető eszközt. Amikor a viselhető eszközön megjelenik a párosítási kérelem, érintse meg a √ikont.
  - **b** Helyezze a viselhető készüléket a telefon közelébe. A telefonon nyissa meg a

Huawei **Egészség** alkalmazást, érintse meg a jobb felső sarokban található **\*\*** ikont, majd a **Hozzáadás** lehetőséget. Válassza ki a párosítandó viselhető eszközt, és érintse meg a **Társítás** lehetőséget.

Megérintheti a **Keresés** lehetőséget is, hogy a párosítás elindításához beolvassa a viselhető eszközön megjelenő QR-kódot.

**C** Amikor megjelenik a Huawei **Egészség** alkalmazás Bluetooth párosítást kérő felugró ablaka, érintse meg a **Párosítás** lehetőséget. A viselhető eszköz telefonnal való párosításához kövesse a képernyőn megjelenő utasításokat.

#### Csatlakozás új telefonhoz

A viselhető eszközön lépjen a **Beállítások** > **Rendszer és frissítések** > **Lecsatlakozás** (**U**) lehetőségre, érintse meg a √ ikont, majd a párosítás befejezéséhez kövesse a képernyőn megjelenő utasításokat.

Az adatvédelem érdekében bizonyos esetekben (az eszközön megjelenő utasítástól függően) új telefonhoz történő csatlakoztatáskor vissza kell állítania a viselhető eszközt a gyári beállításokra. A gyári beállításokra történő visszaállítás minden adatot töröl a viselhető eszközről. Ezt a műveletet körültekintően hajtsa végre.

### Az ikonok ismertetése

Az ikonok az adott termékmodelltől függően eltérőek lehetnek.

#### 1. szintű menü

| Távoli<br>felvételkészíté<br>s | Edzéselőzmén<br>yek | Edzésállapot | Légzőgyakorla<br>tok | SpO2    | Tevékenységb<br>ejegyzések |
|--------------------------------|---------------------|--------------|----------------------|---------|----------------------------|
| Alvás                          | Stressz             | Pulzusszám   | Zene                 | Edzés   | Értesítések                |
| Időjárás                       | Ciklusnaptár        | Beállítások  | Stopperóra           | Időzítő | Ébresztő                   |
| Zseblámpa                      | Telefonkereső       |              |                      |         |                            |

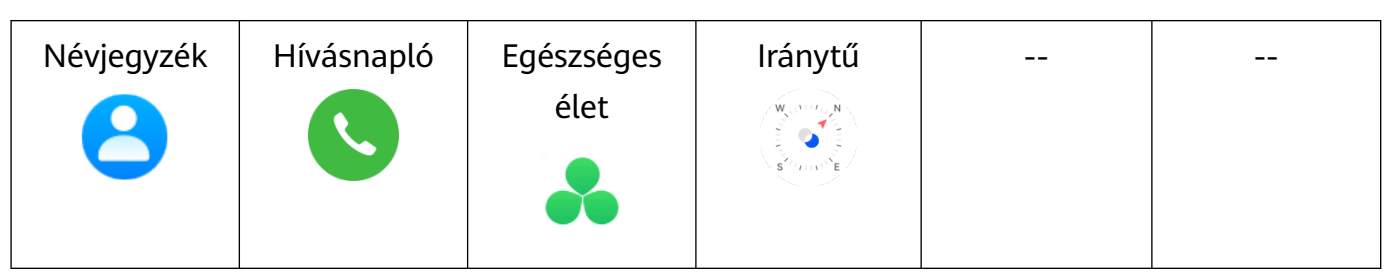

#### 2. szintű menü

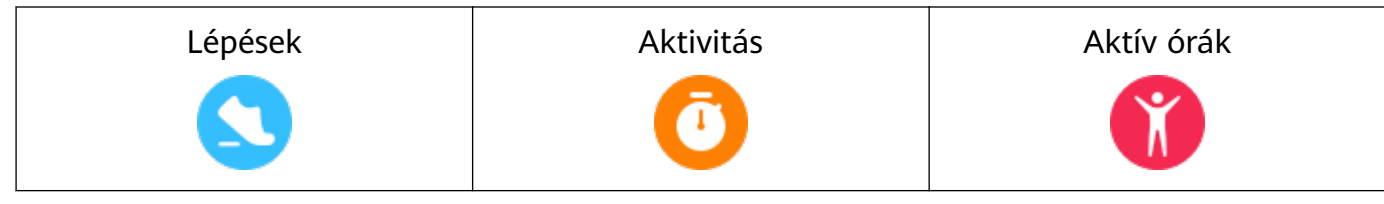

#### Bluetooth-kapcsolat állapota

| Leválasztva a telefon       | Csatlakoztatva a telefon    | Csatlakoztatva a telefon   |
|-----------------------------|-----------------------------|----------------------------|
| Bluetooth-funkciójáról és a | Bluetooth-funkciójához és a | Bluetooth-funkciójához, de |
| Huawei Egészség             | Huawei Egészség             | leválasztva a Huawei       |
| alkalmazásról               | alkalmazáshoz               | Egészség alkalmazásról     |
| R                           |                             |                            |

### **Töltés**

#### Töltés

- **1** Csatlakoztassa a töltőegységet a tápadapterhez, majd csatlakoztassa az adaptert a hálózatra.
- **2** Az órát helyezze a töltőegység tetejére, és az óra fém érintkezőit illessze a töltőegység fém érintkezőihez, amíg az óra képernyőjén meg nem jelenik a töltés ikon.

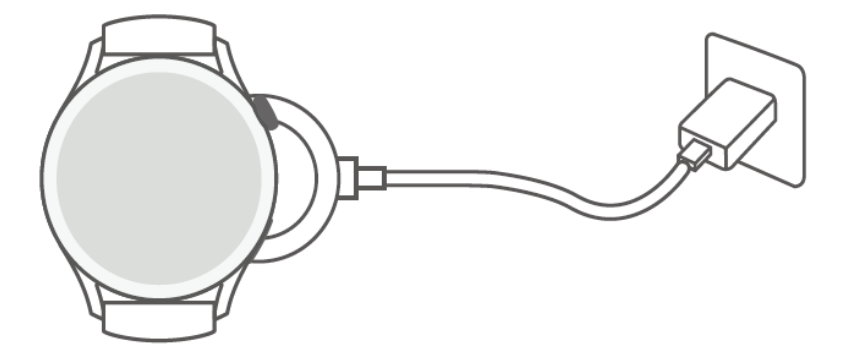

- **3** Vegye le az órát, és válassza le a hálózati adaptert, miután az óra teljesen feltöltődött, és a töltés ikonja 100%-ot mutat.
- Javasoljuk, hogy Huawei töltőt, vagy az érvényes regionális vagy nemzeti törvényeknek és előírásoknak, illetve a regionális vagy nemzetközi biztonsági szabványoknak megfelelő nem Huawei töltőt használjon az óra töltéséhez. Más töltők és külső akkumulátorok, amelyek nem felelnek meg a biztonsági szabványoknak, olyan problémákat okozhatnak mint a lassú töltés vagy túlmelegedés. Használatuk esetén körültekintően járjon el. Javasoljuk, hogy hivatalos Huawei áruházból vásároljon eredeti Huawei tápadaptert.
  - A rövidzárlat és egyéb kockázatok elkerülése érdekében tartsa tisztán és szárazon a töltőportot.

#### Az akkumulátorszint ellenőrzése

1. módszer: Az akkumulátorszint ellenőrzéséhez a főképernyő tetejéről lapozzon lefelé.

**2. módszer**: Az órát csatlakoztassa tápforrásra, és ellenőrizze az akkumulátorszintet a töltési képernyőn.

**3. módszer**: Az akkumulátorszint ellenőrizhető olyan óraszámlapon, amely megjeleníti az akkumulátorszintet.

**4. módszer**: Csatlakoztassa óráját a Huawei Egészség alkalmazáshoz, nyissa meg a Huawei Egészség alkalmazást, érintse meg az **Eszközök** lehetőséget, majd a készülék nevét, és készülék adatainak képernyőjén ellenőrizze az akkumulátor töltöttségi szintjét.

### Az óra viselése

Gondoskodjon arról, hogy az óra hátlapja tiszta, száraz és idegen tárgyaktól mentes legyen. Az óra érzékelő területét illessze a csuklójára, és hordja kényelmesen. Az óra hátlapjára ne helyezzen védőfóliát. Az óra hátlapja olyan érzékelőket tartalmaz, amelyek érzékelik az emberi testből érkező jeleket. Ha az érzékelőt eltakarja, a jelek azonosítása pontatlan vagy sikertelen lesz, és az óra nem képes pontosan rögzíteni a pulzusszámot, az SpO2-t és az alvásadatokat.

A mérés pontossága érdekében a szíj lehetőleg ne legyen távolabb a csuklócsontjától egy ujjnyi távolságnál. Edzés közben a szíjat hordja viszonylag szorosan és rögzítse megfelelően.

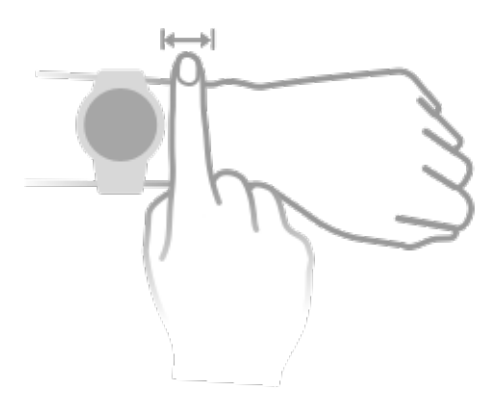

A készülék biztonságosan használható anyagokból készült. Ha a készülékkel való érintkezés közben bőrirritációt tapasztal, ne használja tovább és forduljon orvoshoz.

# Edzés

### Edzés indítása

#### Edzés indítása az órán

- 1 Lépjen az alkalmazáslistába, és érintse meg az Edzés lehetőséget.
- 2 Válassza ki a kívánt edzést vagy a kívánt útvonalat. Egy másik megoldásként lapozzon felfelé a képernyőn, és az **Egyéni** lehetőség megérintésével adjon hozzá más edzésmódokat.
- **3** Az edzés megkezdéséhez érintse meg a Kezdés ikont. (Győződjön meg arról, hogy a GPS helymeghatározás működik, mielőtt elkezdi a kültéri edzést.)
- **4** Az edzés befejezéséhez nyomja meg a Fel gombot és érintse meg a leállítás ikont, vagy tartsa nyomva a Fel gombot.
  - A hangos bemondást támogató órák esetén a Fel gomb megnyomásával állíthatja meg az edzést, és ezután állíthatja a hangerőt edzés közben.
    - A képernyőn balra vagy jobbra lapozva válthat a zene, napfelkelte/napnyugta és más képernyők között.

#### Edzés indítása a Huawei Egészség alkalmazásban

A Huawei **Egészség** alkalmazás használatával történő edzés indításához a t és az órát helyezze egymáshoz közel, hogy azok csatlakozzanak egymáshoz.

- **1** Nyissa meg a Huawei **Egészség** alkalmazást, érintse meg az **Edzés** lehetőséget, válasszon egy edzésmódot, majd az edzés megkezdéséhez érintse meg a kezdés ikont.
- 2 Miután megkezdte az edzést, az óra szinkronizálja és megjeleníti az edzés során mért pulzusszámot, lépésszámot, sebességet és időt. A Huawei Egészség alkalmazás megjeleníti az edzés idejét.

### Intelligens kísérő engedélyezése

Miután engedélyezte az Intelligens kísérő funkciót, szabadtéri edzés közben valós időben tekintheti meg, hogy mennyire teljesítette túl vagy alul a céltempóját.

- **1** Az alkalmazáslista megnyitásához nyomja meg a Fel gombot, és érintse meg az **Edzés** lehetőséget.
- 2 Érintse meg a **Szabadtéri futás** jobb oldalán található Beállítások ikont, majd engedélyezze az **Intelligens kísérő** funkciót.
- **3** A **Céltempó** megérintésével állíthat be egy futási céltempót.
- **4** Térjen vissza az alkalmazáslistára, érintse meg a **Szabadtéri futás** lehetőséget, várjon, amíg megtörténik a GPS-helymeghatározás, és a futás elindításához érintse meg a Futás ikont.

### Futási tervek

A készülék személyre szabott tudományos edzésterveket kínál, amelyek alkalmazkodnak az idejéhez, hogy megfeleljenek az edzési követelményeknek. A készülék minden héten automatikusan módosíthatja az edzéstervet, figyelembe véve az edzés végrehajtásának módját, összefoglalót készít, amely segít a terv időben történő végrehajtásában, és intelligens módon beállítja a későbbi tanfolyamok nehézségét az edzésállapota és a visszajelzések alapján.

#### Futási terv létrehozása

- 1 Nyissa meg az Egészség alkalmazást, lépjen az Edzés > Szabadtéri futás vagy a Beltéri futás > MI-futóterv lehetőségre, érintse meg a jobbra lévő Továbbiak opciót, válasszon egy futási tervet, és a terv létrehozásához kövesse a képernyőn megjelenő utasításokat.
- Nyomja meg a Fel gombot az órán az alkalmazáslista megnyitásához, és lépjen az Edzés
   > Tanfolyamok és tervek > Edzésterv menüpontra a futási terv megtekintéséhez. Az edzés napján érintse meg az Edzés ikont az edzés megkezdéséhez.

#### A futási terv befejezése

Nyissa meg az Egészség alkalmazást, lépjen az **Edzés** > **Terv** lehetőségre, érintse meg a jobb felső sarokban található :: ikont, majd érintse meg a **Terv befejezése** opciót.

#### Egyéb beállítások

Nyissa meg az Egészség alkalmazást, lépjen az **Edzés** > **Terv** lehetőségre, és érintse meg a jobb felső sarokban található :: ikont:

A terv részleteinek megtekintéséhez érintse meg a Terv megtekintése lehetőséget.

Érintse meg a **Szinkronizálása hordozható készülékre** lehetőséget a terveknek a viselhető eszközre történő szinkronizálásához.

Érintse meg a **Tervbeállítások** lehetőséget az olyan információk szerkesztéséhez mint az edzés napja, az emlékeztető ideje, és hogy szinkronizálja-e a tervet a naptárral.

### Edzésállapot

Nyissa meg az óra alkalmazáslistáját, érintse meg az **Edzésállapot** (S) lehetőséget, és lapozzon felfelé a képernyőn az olyan adatok megtekintéséhez, mint a Futási index, a regenerálódás állapota, az edzési terhelés és a VO2Max. (A Futási indexet csak bizonyos termékmodellek támogatják, például a HUAWEI WATCH GT 3 és a HUAWEI Band 7.)

- A Futási index (RAI-érték) egy átfogó mutató, amely a futó állóképességét és futótechnikájának hatékonyságát tükrözi. Általában a magasabb futási indexszel (RAIérték) rendelkező futó jobban teljesít a versenyeken.
- A regenerálódási állapot az edzés hatása által okozott fáradtságból való felépülést jelenti.
   Egy nagyobb intenzitású edzés hosszabb regenerálódási időt igényel.

- Az elmúlt hét nap edzési terhelése megtekinthető annak érdekében, hogy az edzettségi állapota alapján meghatározhassa a szintjét. Az óra összegyűjti az edzési terhelést a pulzusszámot nyomon követő edzésmódokból.
- A VO2Max a maximális oxigénfogyasztást jelenti, amely akkor mérhető, amikor a szervezet már nem képes a következő mozdulat végrehajtására. Ez a szervezet aerob képességének fontos mutatója.
- A készülék nem tudja megjeleníteni az edzésállapotát, ha még semmilyen VO2Max értéket nem gyűjtött be.

### Edzéselőzmények megtekintése

#### Edzéselőzmények megtekintése a készüléken

- **1** A készüléken nyissa meg az alkalmazáslistát, és érintse meg az **Edzéselőzmények** lehetőséget.
- **2** Válasszon ki egy bejegyzést, és tekintse meg a részleteit. A készülék különböző adattípusokat jelenít meg a különféle edzésekhez.

#### Edzéselőzmények megtekintése a Huawei Egészség alkalmazásban

A részletes edzéselőzményeket is megtekintheti a Huawei Egészség alkalmazásban az **Egészség** képernyőn a **Gyakorlat adatai** lehetőség alatt.

#### Edzéselőzmények törlése

Tartson nyomva egy edzéselőzményt a Huawei Egészség alkalmazásban található **Gyakorlat adatai** lehetőség alatt, és törölje az edzéselőzményt. Ugyanakkor ez az adat továbbra is elérhető marad a készülék **Edzéselőzmények** opciójában.

### Automatikus edzésérzékelés

Lépjen a **Beállítások** > **Edzésbeállítások** menüpontra, és engedélyezze az **Edzés auto. érz.** funkciót. A funkció engedélyezése után a készülék emlékezteti Önt, hogy kezdjen el egy edzést, amikor megnövekedett aktivitást érzékel. Az értesítést figyelmen kívül hagyhatja, vagy elindíthatja a megfelelő edzést.

- A támogatott edzéstípusok a képernyőn megjelenő utasításoktól függenek.
  - A készülék automatikusan érzékeli az edzésmódot, és emlékezteti Önt arra, hogy kezdjen el egy edzést, ha az edzés közben használt testtartás és az edzés intenzitása alapján teljesíti a feltételeket, illetve ha ebben az állapotban marad egy bizonyos ideig.
  - Ha az edzés tényleges intenzitása egy bizonyos ideig kisebb, mint az edzésmód által megkövetelt, a készüléken megjelenik egy üzenet arról, hogy az edzés befejeződött. Ezt az üzenetet figyelmen kívül hagyhatja, vagy befejezheti az edzést.

### Útvonal vissza

Ha egy szabadtéri edzést indít el, és engedélyezi az Útvonal vissza funkciót, a készülék rögzíti a megtett útvonalat, és navigációs szolgáltatásokat nyújt Önnek. A céljának elérése után használhatja ezt a funkciót arra, hogy visszafelé megtalálja a helyeket ahol elhaladt, illetve azt, ahonnan indult.

A készüléken nyissa meg az alkalmazáslistát, lapozzon, amíg meg nem találja az **Edzés** opciót, majd érintse meg. Kezdjen el egy önálló szabadtéri edzést. Lapozzon balra a képernyőn, és válassza az **Útvonal vissza** vagy a **Légvonal** lehetőséget a kiindulási ponthoz való visszatéréshez. Ha a képernyőn nincs **Útvonal vissza** vagy **Légvonal** opció, a megjelenítéséhez érintse meg a képernyőt.

### Edzési útvonal megosztása

#### Útvonal importálása a Huawei Egészség alkalmazásból

- 1 Útvonal exportálása.
  - a A Huawei Egészség alkalmazásban található Gyakorlat adatai képernyőn nyisson meg egy adott kültéri edzési bejegyzést, érintse meg a jobb oldali Útvonal ikont, majd válassza az Útvonal exportálása lehetőséget.
  - **b** Ezután érintse meg a **Mentés** lehetőséget az útvonalnak a telefonra történő mentéséhez.
- 2 Útvonal importálása. Lépjen az Én > Saját útvonal > Útvonal importálása menüpontra, és válassza ki a mentendő útvonalat, majd vigye át a viselhető eszközre.
- 3 Mentett útvonalfájl megtekintése vagy törlése. Lépjen az Én > Saját útvonal menüpontra, és jelöljön ki egy útvonalfájlt a megtekintéshez vagy törléshez.

#### Útvonal megosztása a viselhető eszköz felé

- 1 Nyissa meg a Huawei Egészség alkalmazást, lépjen az Én > Saját útvonal menüpontra, majd érintse meg a célútvonalat. Az útvonal részleteit megjelenítő képernyőn érintse meg a jobb felső sarokban található, négy pontból álló ikont, és válassza a Küldés a viselhető eszközre lehetőséget.
- 2 A viselhető eszközön lépjen az Útvonalak lehetőségre a funkciót támogató, adott típusú edzés kiválasztásához, és a navigáció elindításához jelölje ki a célútvonalat. Ezután az utasításokat követve a célhoz navigálhat.

# Egészségkezelés

### Pulzusszámmérés

A folyamatos pulzusszámfigyelés alapértelmezés szerint engedélyezve van, ez pedig lehetővé teszi a pulzusszámgörbe megjelenítését. Ha ez a funkció ki van kapcsolva, csak egyetlen mérés eredménye jeleníthető meg.

A pontosabb pulzusszámmérés biztosítása érdekében viselje megfelelően a készüléket, és ügyeljen arra, hogy feszes legyen a szíj. Figyeljen arra, hogy stabilan legyen a csuklóján a készülék. Ügyeljen arra, hogy az érzékelő modul közvetlenül, akadálytalanul érintkezzen a bőrével.

#### Egyéni pulzusszámmérés

- 1 Nyissa meg a Huawei Egészség alkalmazást, lépjen a készülék részleteit tartalmazó képernyőre, lépjen az Egészségfelügyelet > Folyamatos pulzusszámfigyelés menüpontra, majd kapcsolja ki a Folyamatos pulzusszámfigyelés funkciót.
- **2** Nyissa meg az alkalmazáslistát, és a **Pulzusszám** lehetőség kiválasztásával mérje meg a pulzusszámát.
- A mérést olyan külső tényezők is befolyásolhatják, mint az alacsony vérátáramlás, tetoválások, sok szőr a karon, sötét bőrszín, a karjának leengedése vagy mozgatása, vagy az alacsony környezeti hőmérséklet.

#### Folyamatos pulzusszámfigyelés

Nyissa meg a Huawei **Egészség** alkalmazást, lépjen a készülék részleteit tartalmazó képernyőre, lépjen az **Egészségfelügyelet** > **Folyamatos pulzusszámfigyelés** menüpontra, majd engedélyezze a **Folyamatos pulzusszámfigyelés** funkciót. A funkció engedélyezése után a készülék valós időben képes mérni a pulzusszámot.

A Figyelő mód beállítható Intelligens vagy Valós idejű opcióra.

- Intelligens mód: A pulzusszám figyelése az edzési terhelés alapján.
- Valós idejű mód: A pulzusszámmérés másodpercenként egyszer történik, függetlenül az edzési terheléstől.
- A Valós idejű mód használata növeli a készülék energiafogyasztását, míg az Intelligens mód a tevékenység intenzitása alapján állítja be a pulzusszámmérés időközét, ezáltal pedig csökkenti az energiafogyasztást.

#### A nyugalmi pulzusszám mérése

A nyugalmi pulzusszám a nyugodt, nem alvó állapotában mért percenkénti szívverésre utal. Ez fontos mutatója a szív egészségi állapotának. A nyugalmi pulzusszámot közvetlenül a reggeli ébredést követő időpontban a legjobb megmérni.

Nyissa meg a Huawei **Egészség** alkalmazást, lépjen a készülék részleteit tartalmazó képernyőre, lépjen az **Egészségfelügyelet** > **Folyamatos pulzusszámfigyelés** menüpontra,

majd engedélyezze a **Folyamatos pulzusszámfigyelés** funkciót. Ezután a készülék automatikusan elindítja a nyugalmi pulzusszám mérését.

- A nyugalmi pulzusszámadatok maguktól törlődnek a készülékről 00:00 órakor (24 órás óra esetén) vagy éjjel 12:00 órakor (12 órás óra esetén).
  - Lehet, hogy a tényleges nyugalmi pulzusszám nem jelenik meg, vagy nem lesz pontos a mérés, mivel előfordulhat, hogy a pulzusát a rendszer nem mindig az optimális időpontban méri automatikusan.

#### Pulzusszám-figyelmeztetések

#### Figyelmeztetés magas pulzusszámra

Nyissa meg a készülék részleteit tartalmazó képernyőt, lépjen az **Egészségfelügyelet** > **Folyamatos pulzusszámfigyelés** menüpontra, engedélyezze a **Folyamatos pulzusszámfigyelés** lehetőséget, és állítsa be a **Figyelmeztetés magas pulzusszámra** opciót. Így figyelmeztetést kap, ha nem végez edzést, és pulzusa több mint 10 percig a beállított határérték felett marad.

#### Figyelmeztetés alacsony pulzusszámra

Nyissa meg a készülék részleteit tartalmazó képernyőt, lépjen az **Egészségfelügyelet** > **Folyamatos pulzusszámfigyelés** menüpontra, engedélyezze a **Folyamatos pulzusszámfigyelés** lehetőséget, és állítsa be a **Figyelmeztetés alacsony pulzusszámra** opciót. Így figyelmeztetést kap, ha nem végez edzést, és pulzusa több mint 10 percig a beállított határérték alatt marad.

#### Pulzusszámmérés edzés közben

Edzés közben a készülék valós időben jeleníti meg a pulzusszámot és a pulzuszónát, és értesíti Önt, ha a pulzusszáma túllépi a felső határt. A jobb edzéseredmények érdekében azt tanácsoljuk, hogy a pulzuszóna alapján válassza meg az edzésmódot.

 A pulzuszónák számítási módjának kiválasztásához nyissa meg a Huawei Egészség alkalmazást, lépjen a Saját > Beállítások > Edzésbeállítások > Edzés alatti pulzussal kapcsolatos beállítások menüpontra, és állítsa a Számítási módszer opciót Maximális pulzusszám százaléka, HRR-százalék vagy LTHR-százalék értékre a futás, illetve Maximális pulzusszám százaléka vagy HRR-százalék értékre az egyéb edzési módok esetén.

- Ha a Maximális pulzusszám százaléka beállítást választja számítási módszerként, a különböző típusú edzési tevékenységekhez (Extrém, Anaerob, Aerob, Zsírégető és Bemelegítés) tartozó pulzuszóna számítása a maximális pulzusszám alapján történik (alapértelmezetten "220 mínusz az Ön életkora").
  - Ha a HRR-százalék lehetőséget választja számítási módszerként, a különböző típusú edzési tevékenységekhez (Haladó anaerob, Alapszintű anaerob, Tejsav, Haladó aerob és Alapszintű aerob) tartozó pulzusszám-intervallum számítása a szívritmustartalék alapján történik (maximális pulzusszám [HRmax] mínusz nyugalmi pulzusszám [HRrest]).

 Pulzusszámmérés edzés közben: Az edzés elkezdésekor a valós idejű pulzusszám megjeleníthető a készüléken. Az edzés befejezése után az edzés eredményeit megjelenítő képernyőn ellenőrizheti saját átlagos pulzusszámát, maximális pulzusszámát, valamint a pulzuszónát.

- A pulzusszám nem jelenik meg, ha edzés közben leveszi a csuklójáról a készüléket. A készülék azonban még egy ideig tovább keresi a pulzusszám-jelet. Ha újra felveszi a készüléket, a mérés folytatódik.
  - A Huawei Egészség alkalmazás Gyakorlat adatai részében megtekintheti a pulzusszám-változásokat, a maximális pulzusszámot és az átlagos pulzusszámot mutató grafikonokat egy-egy edzésre vonatkozóan.

#### Az edzési pulzusszám felső határértéke

Miután megkezdte az edzést, a készülék rezgéssel figyelmeztet, ha a pulzusszám értéke több, mint 60 másodperce meghaladja a felső határt.

- Nyissa meg a Huawei Egészség alkalmazást, lépjen a Saját > Beállítások > Edzésbeállítások > Edzés alatti pulzussal kapcsolatos beállítások menüpontra, és érintse meg a Pulzusszámkorlát lehetőséget.
- **2** Válassza ki a beállítani kívánt pulzusszám felső határértéket, majd érintse meg az **OK** lehetőséget.
- Ha az egyéni edzéseknél kikapcsolja a hangos útmutatást, akkor csak rezgések és kártyás jelzések formájában kap figyelmeztetéseket.

### Alvásfigyelés

Ügyeljen arra, hogy a készüléket megfelelően viselje. A készülék automatikusan rögzíti az alvás időtartamát, és azonosítja, hogy mély alvásban, könnyű alvásban vagy ébren van-e.

#### Alvási adatok rögzítése a viselhető eszközön

- Amikor a készülék azt érzékeli, hogy Ön alszik, automatikusan kikapcsolja a Folyamatos megjelenítés funkciót, az értesítéseket (beleértve a bejövő hívások értesítéseit), a Felemelés a felébresztéshez funkciót és más funkciókat, hogy ne zavarják Önt az alvásban.
- Nyissa meg a Huawei Egészség alkalmazást, lépjen a készülék részleteit tartalmazó képernyőre, lépjen az Egészségfelügyelet > HUAWEI TruSleep™ menüpontra, és engedélyezze a HUAWEI TruSleep™ funkciót. Ha engedélyezve van, a készülék pontosan felismeri, hogy Ön mikor alszik el, ébred fel, és azt, hogy mély alvásban, könnyű alvásban vagy REM-alvásban van-e. Az alkalmazás ezután alvásminőség-elemzést végez annak érdekében, hogy segítsen Önnek megismerni az alvási szokásait, illetve javaslatokat tesz, hogy segítsen Önnek az alvásminősége javításában.
- Ha nincs engedélyezve a HUAWEI TruSleep<sup>™</sup> funkció, akkor a készülék a hagyományos módon követi nyomon az alvást. Ha a készülékét alvás közben viseli, a készülék azonosítja az alvási szakaszokat, és rögzíti, hogy mikor aludt el, ébredt fel, az egyes alvásszakaszokba mikor lépett be, illetve mikor lépett ki azokból, és ezután szinkronizálja az adatokat a Huawei Egészség alkalmazással.

#### Alvásadatok megtekintése

- Nyissa meg a viselhető eszközön az Alvás alkalmazást a legutóbbi éjszakai alvásról és szunyókálásról rögzített adatok megtekintéséhez.
- A Huawei Egészség alkalmazás Egészség képernyőjén érintse meg az Alvás kártyát a napi, heti, havi és éves alvásadatok megtekintéséhez.

### SpO2 mérése

- Ennek a funkciónak a használatához frissítse a legújabb verzióra a viselhető eszközt és a Huawei Egészség alkalmazást.
  - A SpO2-mérés pontosságának biztosítása érdekében hordja megfelelően és szorosan a viselhető eszközt. Ügyeljen arra, hogy az érzékelő modul közvetlenül, akadálytalanul érintkezzen a bőrével.

#### SpO2-szint egyszeri mérése

- **1** Viselje megfelelően a viselhető eszközt, és tartsa mozdulatlanul a karját.
- **2** Az alkalmazáslista megnyitásához nyomja meg a Fel gombot, lapozzon a képernyőn, és érintse meg az **SpO2** lehetőséget.
- **3** Egyes termékek esetén a **Mérés** lehetőséget érintse meg. A tényleges termék eltérő lehet.
- **4** A SpO2-mérés során teste legyen mozdulatlan, és a képernyő nézzen felfelé.

#### SpO2 automatikus mérése

- 1 Nyissa meg a Huawei Egészség alkalmazást, lépjen a készülék részleteit tartalmazó képernyőre, érintse meg az Egészségfelügyelet lehetőséget, és engedélyezze az Automatikus SpO2-mérés funkciót. Ha a készülék azt érzékeli, hogy Ön nem mozog, automatikusan megméri és rögzíti az Ön SpO2-szintjét.
- **2** Az **Alacsony SpO2-figyelmeztetés** lehetőség megérintésével állíthatja be az SpO2szintjének alsó határértékét, és kaphat értesítést, amikor nem alszik.

### Stresszvizsgálat

#### A stressz szintjének vizsgálata

A stresszvizsgálat közben a készüléket hordja megfelelően, és ne mozogjon.

Egyszeri stresszvizsgálat:

Nyissa meg a Huawei Egészség alkalmazást, érintse meg a **Stressz** kártyát, és a **Stresszvizsgálat** megérintésével indítson el egy egyszeri stresszvizsgálatot. Érintse meg a **Stressz-szint kalibrálása** lehetőséget, és a stressz-szint kalibrálásához kövesse a képernyőn megjelenő utasításokat.

Időszakos stresszvizsgálat:

Nyissa meg a Huawei Egészség alkalmazást, érintse meg az **Eszközök** lehetőséget, majd a készülék nevét, lépjen az **Egészségfelügyelet** > **Automatikus stresszvizsgálat** opcióra, kapcsolja be az **Automatikus stresszvizsgálat** kapcsolóját, és kövesse a képernyőn megjelenő utasításokat a stressz szintjének kalibrálásához. Az időszakos stresszvizsgálatok ezt követően automatikusan elindulnak, ha megfelelően viseli az órát.

A stresszvizsgálat pontosságát befolyásolja, ha a felhasználó olyan anyagokat vett magához, mint a koffein, nikotin, alkohol vagy pszichoaktív szerek. A vizsgálatot az is befolyásolja, ha a felhasználónak szívpanaszai vagy asztmája van, ha edz, vagy ha nem megfelelően hordja az órát.

#### A stresszadatok megtekintése

• A készüléken:

A készülék alkalmazáslistájának megnyitásához nyomja meg a Fel gombot, és a **Stressz** lehetőség megérintésével tekintse meg a stressz napi változásait, beleértve a stressz oszlopdiagramot és a stressz-szintet egy napon.

A Huawei Egészség alkalmazásban:

Nyissa meg a Huawei Egészség alkalmazást, majd érintse meg a **Stressz** kártyát a legfrissebb stresszpontszámok és stressz-szint, a napi, heti, havi és éves stresszgörbék, illetve az azokhoz tartozó tanácsok megtekintéséhez.

### Tevékenységemlékeztető

Amikor a **Tevékenységemlékeztető** engedélyezett, a készülék egész nap ütemezetten (alapértelmezetten egy óránként) figyeli az Ön tevékenységét. Rezegni fog, és a képernyő bekapcsol, hogy emlékeztesse Önt arra, hogy felálljon és mozogjon egy kicsit, ha nem végzett mozgást a beállított időszakban.

Nyissa meg a Huawei Egészség alkalmazást, lépjen a készülékadatok képernyőre, érintse meg az **Egészségfelügyelet** lehetőséget, és engedélyezze a **Tevékenységemlékeztető** funkciót.

- A készülék nem fog rezegni, hogy emlékeztesse Önt arról, hogy mozogjon, ha a készüléken engedélyezte a Ne zavarj opciót.
  - A készülék nem fog rezegni, amikor érzékeli, hogy Ön elaludt.
  - A készülék csak 8:00 és 12:00 óra, illetve 14:30 és 21:00 óra között küld emlékeztetőket.

### Menstruációs ciklusra vonatkozó előrejelzések

A készülék előre jelzi a következő menstruációt és termékenységi időszakot a menstruációs adatok alapján.

- 1. módszer:
  - 1 Nyissa meg a Huawei Egészség alkalmazást, érintse meg a Ciklusnaptár lehetőséget, és adja meg a megfelelő jogosultságokat. Ha nem találja a Ciklusnaptár kártyát a főképernyőn, érintse meg a Szerkesztés elemet a főképernyőn, hogy hozzáadja ezt a kártyát a főképernyőhöz.
  - 2 Az óra főképernyőjén nyomja meg az oldalsó gombot, érintse meg a Ciklusnaptár

lehetőséget, majd a kon megérintésével állítsa be a menstruáció kezdetét és végét. Miután végzett, az óra a rögzített adatok alapján előre jelzi az Ön következő menstruációját.

- · 2. módszer:
  - **1** Nyissa meg a Huawei Egészség alkalmazást, érintse meg a **Ciklusnaptár** lehetőséget, és adja meg a megfelelő jogosultságokat. Ha nem találja a **Ciklusnaptár** kártyát a főképernyőn, érintse meg a **Szerkesztés** elemet a főképernyőn, hogy hozzáadja ezt a kártyát a főképernyőhöz.
  - 2 Érintse meg a Menstruáció rögzítése lehetőséget a Ciklusnaptár képernyőn. Ezután kiválaszthatja a Menstruáció kezdete vagy a Befejeződött a menstruáció? opciót az adott dátumokhoz a menstruáció hosszának rögzítéséhez. A Tünetek rögzítése opcióban rögzítheti a fizikai állapotát is.
  - **3** Érintse meg a jobb alsó sarokban található <sup>i</sup> ikont, válassza a **Viselhető eszköz emlékeztetői** lehetőséget, és kapcsolja be az összes emlékeztető kapcsolót. A készülék emlékeztetőket küld a menstruáció, illetve a termékenységi időszak kezdetéről és végéről.

A Menstruáció szerkesztése kiválasztásával beállíthatja a Menstruáció hossza és a Ciklus hossza opciókat is.

- Az iOS rendszert futtató telefonok/tabletek párosításakor, a Ciklusnaptár nem támogatott, ha nem jelenik meg annak kártyája.
  - Érintse meg a Bejegyzések lehetőséget a menstruációs adatok megtekintéséhez és módosításához. Az előre jelzett menstruációt pontozott vonal jelöli.
  - A készülék a menstruáció kezdete előtti napon reggel 8:00 óra előtt emlékeztetni fogja Önt a menstruáció kezdetére. Az esemény napjára vonatkozó minden egyéb emlékeztetőről az adott napon reggel 8:00 órakor kap emlékeztetőt.

### TriRing

A Tevékenységi bejegyzésekben szereplő TriRing három fajta adatot jelenít meg az órán: a lépéseket, a mérsékelt és nagy intenzitású tevékenységet, illetve az aktív órákat.

1. S Lépések: Ez a gyűrű jelzi a lépéseknek az elérni kívánt lépésszámhoz viszonyított arányát az adott napon. 10 000 lépés az alapértelmezett cél. A célbeállításokat az igényeinek megfelelően módosíthatja az Egészség alkalmazás **Én > Beállítások > Célok** menüpontjára lépve.

2. A közepes és nagy intenzitású tevékenység időtartama (percben): 30 perc az alapértelmezett cél. A készülék a tempó és a pulzus alapján kiszámítja a mérsékelt és nagy intenzitású tevékenységek összesített időtartamát.

3. Aktív órák: Ez a gyűrű jelzi, hogy a nap folyamán hány órát töltött állva. Ha óránként több, mint 1 percet gyalogolt, például 10:00 és 11:00 óra között 1 percet, az órát a rendszer aktív órának számítja. A túl hosszú ideig történő ülés káros az egészségre. Javasoljuk, hogy óránként egyszer álljon fel, és naponta érjen el legalább 12 aktív órát 7:00 és 22:00 óra között.

### Egészséges élet

A Huawei Egészség alkalmazás az Egészséges élet funkcióval segít az egészséges életmódbeli szokások kialakításában, és egy új, egészséges életvitel fenntartásában.

- Az egyénenként eltérő fizikai állapotok miatt lehetséges, hogy az Egészséges élet funkció által kínált, főleg a fizikai tevékenységre vonatkozó egészségügyi tanácsok nem alkalmazhatók minden felhasználóra, és esetleg nem érik el a kívánt hatást. Ha rossz a közérzete a tevékenységek vagy edzések közben, álljon meg és pihenjen, illetve mielőbb forduljon orvoshoz.
  - Az Egészséges élet funkcióban adott egészségügyi tanácsok csak tájékoztató jellegűek.
     A tevékenységekben vagy edzéseken való részvételből fakadó minden kockázatot, kárt és felelősséget Ön visel.

#### Az Egészséges élet funkció engedélyezése

- **1** Nyissa meg a Huawei **Egészség** alkalmazást, lépjen az **Egészség** > **Szerkesztés** lehetőségre, és adja hozzá az **Egészséges élet** kártyát.
- 2 Érintse meg az **Egészséges élet** kártyát, és kövesse a képernyőn megjelenő utasításokat a **Felhasználói nyilatkozat** elfogadásához.

#### Kipipálandó feladatok kiválasztása és célok beállítása

A kipipálandó feladatok alap és opcionális kipipálandó feladatokra vannak osztva. Igény szerint hozzáadhat opcionális kipipálandó feladatokat.

Az Egészséges élet képernyőn érintse meg a **Feladatok szerkesztése** lehetőséget vagy a jobb

felső sarokban található 😳 ikont, válassza ki az **Egészségmegőrzési terv** elemet, és a feladatkártyán érintse meg a **Célbeállítások** lehetőséget a napi célok beállításához, vagy érintse meg a **Célok módosítása** elemet a célok módosításához.

#### A feladat teljesítési állapotának megtekintése

- Nyissa meg a készülék alkalmazáslistáját, és válassza az Egészséges élet lehetőséget egy adott feladat teljesítési állapotának megtekintéséhez.
- Nyissa meg a Huawei Egészség alkalmazást, lépjen az Egészség > Egészséges élet menüpontra a feladat teljesítési állapotának megtekintéséhez.

#### Emlékeztetők

- 1 Az **Egészséges élet** képernyőn érintse meg a jobb felső sarokban található 👬 ikont, és válassza az **Egészségmegőrzési terv** lehetőséget.
- 2 Az Egészségmegőrzési terv képernyőn beállíthat általános emlékeztetőket, illetve emlékeztetőket a kipipálandó feladatokhoz. Vagyis bekapcsolhatja a Heti jelentésértesítések (óra) kapcsolót vagy az Emlékeztetők kapcsolót egy adott feladathoz, például engedélyezheti az Emlékeztetők funkciót a Légzés feladathoz.

#### Heti jelentés és megosztás

Heti jelentés megtekintése: Az **Egészséges élet** képernyőn érintse meg a jobb felső sarokban

található 😳 ikont, és a jelentés részleteinek megtekintéséhez válassza a **Heti jelentés** lehetőséget.

Megosztás: A**z Egészséges élet** képernyő jobb felső sarkában található <sup>2</sup> megérintésével megoszthatja, illetve elmentheti a készülékére.

- · A Napi mosoly kipipálandó feladat ismertetése:
  - 1 Az Egészséges élet képernyőn válassza ki a Napi mosoly lehetőséget.
  - 2 Érintse meg a **Belépés** lehetőséget, és készítsen egy fényképet. Érintse meg a **Kész** lehetőséget a kipipálandó feladat elvégzéséhez (a rendszer nem tárolja a fényképet), vagy érintse meg a jobb felső sarokban található **Mentés és megosztás** elemet a fénykép megosztásához vagy a készülékre történő mentéséhez.

#### A szolgáltatás kikapcsolása

Az **Egészséges élet** képernyőn érintse meg a jobb felső sarokban található 👬 ikont, és lépjen a **Névjegy** > **Szolgáltatás kikapcsolása** menüpontra. Ez visszaállítja az Egészséges élet adatait, és csak a három alapfeladat marad meg.

# Asszisztens

### **HUAWEI** Assistant · TODAY

A HUAWEI Assistant-TODAY képernyőn egyszerűen megtekintheti az időjárás-előrejelzést, valamint megtekintheti a Naptár információit,.

#### Belépés a HUAWEI Assistant·TODAY alkalmazásba és kilépés onnan

A HUAWEI Assistant TODAY megnyitásához lapozzon jobbra a készülék főképernyőjén. Lapozzon balra a képernyőn a HUAWEI Assistant TODAY alkalmazásból való kilépéshez.

#### Hangvezérlőközpont

A HUAWEI Assistant-TODAY képernyő HUAWEI zenés kártyájának használatával vezérelhető a zene telefonon és órán történő lejátszása. Ahhoz, hogy a telefonon lévő zenelejátszást az órán keresztül vezérelhesse, az órát párosítani kell a Huawei **Egészség** alkalmazással.

A telefonon lejátszott zene esetén ez a funkció akkor támogatott, ha a zene megjelenik a HUAWEI Assistant. TODAY képernyőn. Különben ez a funkció nem támogatott.

### Alkalmazások

i Ez a funkció iPhone telefonok és iPad készülékek esetén nem támogatott.

#### Alkalmazások telepítése

- **1** Nyissa meg a Huawei **Egészség** alkalmazást, lépjen a készülék részleteit tartalmazó képernyőre, majd érintse meg az **AppGallery** lehetőséget.
- 2 Válassza ki a használni kívánt alkalmazást az **Alkalmazások** listáról és érintse meg a **Telepítés** lehetőséget. Az alkalmazás a telepítése után megjelenik a készülék alkalmazáslistájában.

#### Alkalmazások használata

A készülék alkalmazáslistájában lapozzon felfelé vagy lefelé, és a használatukhoz kövesse a képernyőn megjelenő utasításokat.

- Egyes alkalmazások csak akkor használhatók, ha a készülék csatlakoztatva van a telefonhoz. Ha a készülék olyan üzenetet jelenít meg, amely arra kéri, hogy telepítse az alkalmazást a telefonra, az azt jelzi, hogy az alkalmazás csak a telefonnal használható.
  - Amikor először telepít és használ egy alkalmazást a telefonján, fogadja el az alkalmazás képernyőjén megjelenő megállapodásokat és feltételeket, és kövesse a képernyőn megjelenő utasításokat az engedélyezés, illetve a bejelentkezés befejezéséhez. Különben nem fogja tudni használni az alkalmazást. Ha probléma adódik az engedély megadásakor, nyissa meg a Huawei Egészség alkalmazást, lépjen a Saját > Beállítások > A készülék képességei menüpontra, majd válassza ki azt az alkalmazást, amelynek ismét engedélyt szeretne adni.

#### Alkalmazások frissítése

- **1** Nyissa meg a Huawei **Egészség** alkalmazást, lépjen a készülék részleteit tartalmazó képernyőre, majd érintse meg az **AppGallery** lehetőséget.
- 2 Érintse meg a **Kezelő** lehetőséget a frissítendő alkalmazások és a telepített alkalmazások listájának megtekintéséhez.
- **3** A jobb élmény érdekében lépjen a **Frissítések** > **Frissítés** menüpontra, hogy az alkalmazásokat a legújabb verzióra frissítse.

#### Alkalmazások eltávolítása

- Alkalmazás eltávolítása a telefonon található Huawei Egészség alkalmazásban.
- **1** Nyissa meg a Huawei **Egészség** alkalmazást, lépjen a készülék részleteit tartalmazó képernyőre, majd érintse meg az **AppGallery** lehetőséget.
- 2 Érintse meg a **Kezelő** lehetőséget a frissítendő alkalmazások és a telepített alkalmazások listájának megtekintéséhez.
- **3** Lépjen a **Telepítéskezelő** > **Eltávolítás** menüpontra az alkalmazások eltávolításához. Egy alkalmazás eltávolítását követően a rendszer a készülékről is törli az alkalmazást.
- Alkalmazás eltávolítása a készülékről: Az eltávolításhoz tartsa megérintve a harmadik féltől származó alkalmazás ikonját.
- Ha beállítja az AppGallery szolgáltatás kikapcsolása opciót a Huawei Egészség alkalmazásban, akkor újra meg kell érintenie az AppGallery lehetőséget, és követnie kell a képernyőn megjelenő utasításokat a jogosultság megadásához.
  - Harmadik féltől származó alkalmazás használata előtt adja hozzá azt a Telefonkezelőben a háttérben futó alkalmazások védelmi listájához. Ezt követően a telefonon lépjen a Beállítások > Akkumulátor menüpontra, válassza ki az alkalmazást az Alkalmazás szerinti akkumulátorhasználat lehetőséget, érintse meg az Indításkezelés elemet, és engedélyezze az Automatikus indítás, a Másodlagos indítás és a Futtatás háttérben opciókat.
  - Ha egy harmadik féltől származó alkalmazás nem működik, miután hozzáadta a háttérben lévő védett alkalmazások listájához, távolítsa el az alkalmazást, telepítse újra, és próbálkozzon ismét.

### Üzenetkezelés

Amikor a Huawei **Egészség** alkalmazás csatlakozik a készülékre, és az üzenetértesítések engedélyezve vannak, a telefon/tablet állapotsávjára küldött üzenetek szinkronizálhatók a készülékre.

#### Üzenetértesítések engedélyezése

**1** Nyissa meg a Huawei **Egészség** alkalmazást, lépjen a készülék részleteit tartalmazó képernyőre, érintse meg az **Értesítések** lehetőséget, és kapcsolja be a kapcsolót.

- **2** Lépjen az alkalmazáslistára, és kapcsolja be azoknak az alkalmazásoknak a kapcsolóit, amelyektől értesítéseket kíván fogadni.
- Az Alkalmazások lehetőségre lépve megtekintheti azokat az alkalmazásokat, amelyektől értesítéseket fogadhat.

#### Olvasatlan üzenetek megtekintése

A készülék rezgéssel értesít a telefon/tablet állapotsávjáról leküldött új üzenetekről.

Az olvasatlan üzenetek megtekinthetők a készüléken. Ha szeretné megtekinteni őket, lapozzon felfelé a főképernyőn az olvasatlan üzenetek központjának megnyitásához.

#### Üzenetekre való válaszadás

- Ez a funkció iPhone telefonok és iPad készülékek esetén nem támogatott.
  - Ez a funkció csak akkor támogatott, ha az üzenetet fogadó SIM-kártyával próbál válaszolni egy SMS-üzenetre.

#### Gyorsválaszok testre szabása

- Ha a Gyorsválaszok kártya nem látható, az azt jelzi, hogy a készüléke nem támogatja ezt a funkciót.
  - Ez a funkció iPhone telefonok és iPad készülékek esetén nem támogatott.

A következő módon szabhatja testre a gyorsválaszt:

- 1 Ha a készülék sikeresen csatlakozott a Huawei **Egészség** alkalmazáshoz, nyissa meg az alkalmazást, lépjen a készülék részleteit tartalmazó képernyőre, és érintse meg a **Gyorsválaszok** kártyát.
- 2 A Válasz hozzáadása lehetőség megérintésével hozzáadhat egy választ, egy hozzáadott

válasz megérintésével szerkesztheti azt, és a válasz melletti 🏾 ikon megérintésével törölheti a választ.

#### Olvasatlan üzenetek törlése

· Az üzenetlistán lapozzon balra a törölni kívánt üzeneten, és az üzenet törléséhez érintse

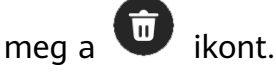

• Ha az összes olvasatlan üzenetet törölni kívánja, érintse meg az üzenetlista alján található

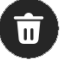

lehetőséget.

### Az óra használata telefonhívásokhoz

#### Kedvenc névjegyek beállítása

- **1** Nyissa meg a Huawei **Egészség** alkalmazást, lépjen a készülék részleteit tartalmazó képernyőre, majd jelölje ki a **Kedvenc névjegyek** lehetőséget.
- 2 A Kedvenc névjegyek képernyőn:

- Érintse meg a Hozzáadás lehetőséget a névjegylistájának megjelenítéséhez, majd válassza ki a hozzáadni kívánt névjegyeket.
- Tartsa megérintve egy kedvenc névjegyét, hogy áthúzhassa és áthelyezhesse azt.
- Egy hozzáadott névjegy törléséhez érintse meg az Eltávolítás lehetőséget.
- **3** A készülék alkalmazáslistáján érintse meg a **Kedvenc névjegyek** lehetőséget, majd a készülékről történő híváskezdeményezéshez érintsen meg egy névjegyet.

#### Bejövő telefonhívások elutasítása és fogadása az

Amikor bejövő hívása érkezik, az óra emlékezteti Önt és megjeleníti a hívó fél számát vagy nevét. A hívást fogadhatja vagy elutasíthatja.

- Nyomja meg a készülék Fel gombját, hogy leállítsa a készülék rezgését a bejövő hívások esetén.
- A hívás befejezéséhez a képernyőn érintse meg a Vége ikont, vagy tartsa nyomva az óra Fel gombját.

#### Gyors üzenetválaszok küldése az órán a bejövő hívásokra

Bejövő hívás esetén érintse meg a jobb oldalon található Üzenet ikont, és a hívó félnek küldendő válaszhoz jelöljön ki egy gyorsválaszt a **Válasz szöveggel** listából.

 A vezetékes telefonszámokról érkező hívásokra nem lehet válaszolni. A tényleges helyzet eltérő lehet.

#### Hívásnaplók megtekintése

#### · Hívásnaplók megtekintése:

Nyomja meg az oldalsó gombot a készüléken az alkalmazáslista megnyitásához, lapozzon felfelé vagy lefelé, amíg meg nem találja a **Hívásnapló** lehetőséget, majd érintse meg a hívásnaplók (beleértve a bejövő, kimenő és nem fogadott hívások) készüléken történő megtekintéséhez.

· Visszahívás:

Ha a készülék párosítva van a készülékkel, érintsen meg egy hívásbejegyzést annak visszahívásához.

Hívásnaplók törlése:

Lapozzon lefelé a képernyő aljára, majd az összes hívásnapló törléséhez érintse meg a lehetőséget.

### Zenelejátszás vezérlése

#### Zene hozzáadása az órához

- Ennek a funkciónak a használatához az órát csatlakoztassa a Huawei Egészség alkalmazásra.
  - Ez a funkció nem támogatott, ha az óra iPhone-nal van párosítva.

- 1 Nyissa meg a Huawei Egészség alkalmazást, majd lépjen az eszközadatok képernyőjére.
- 2 Lépjen a Zene > Zenekezelés > Zeneszámok hozzáadása menüpontra, és jelölje ki a hozzáadandó zeneszámot.
- 3 Kattintson a képernyő jobb felső sarkában található √ ikonra. Zene hozzáadásakor az Új lejátszási lista lehetőség megérintésével lejátszási listát is létrehozhat. A lejátszási lista létrehozása után az egyszerű kezelés érdekében hozzáadhatja az órára feltöltött kedvenc zenéjét a lejátszási listához.

#### Zenelejátszás vezérlése a készüléken

- A készüléken lépjen az alkalmazáslistára, válassza a Zene lehetőséget, vagy lépjen a Zene
   > Zene lejátszása menüpontra.
- 2 Érintse meg a lejátszás gombot a zeneszám lejátszásához.
- **3** A zenelejátszás képernyőn, a képernyőn felfelé lapozva tekintheti meg a lejátszási listát, válthat a zeneszámok között, módosíthatja a hangerőt és állíthatja be a lejátszási sorrendet (például zeneszámok lejátszása egymás után vagy véletlenszerűen).

#### Zenelejátszás vezérlése a telefonon

- Nyissa meg a Huawei Egészség alkalmazást, lépjen a készülékadatok képernyőre, érintse meg a Zene lehetőséget, és kapcsolja be a Telefon zenelejátszásának vezérlése funkciót.
- A telefonon nyissa meg a Zene alkalmazást, és játssza le a zenét.
- Az alábbi módszerek használatával nyithatja meg a telefonon a zenelejátszás képernyőt, és állíthatja meg a zenét, válthat a zeneszámok között a telefonon, állíthatja be a zene hangerejét a telefonon stb.

A HUAWEI Assistant-TODAY funkciót támogató órák esetén: Lapozzon jobbra az óra főképernyőjén. A HUAWEI Assistant-TODAY képernyőn érintse meg telefon ikonnal rendelkező zene kártyát.

A HUAWEI Assistant TODAY funkciót nem támogató órák esetén: Az órán nyissa meg a

Zene alkalmazást, és érintse meg a kalvagy a i ikont és válassza a Telefon lehetőséget.

### Ébresztők beállítása a

Beállíthatja az intelligens ébresztőt és az eseményébresztőt a Huawei Egészség alkalmazásban. Az intelligens ébresztő csak akkor ébreszt fel korábban az előre beállított időhöz képest, amikor nem alszik mélyen. Az eseményébresztők a beállított időpontban szólalnak meg. Ha címkét és időpontot állít be az eseményébresztőhöz, az óra megjeleníti a címkét. Különben csak az időpont jelenik meg.

#### Ébresztők beállítása a készüléken

- 1 Nyissa meg az alkalmazáslistát, érintse meg az **Ébresztő** lehetőséget, majd egy ébresztő hozzáadásához érintse meg a + vagy a + ikont.
- 2 Állítsa be az ébresztő időpontját és ismétlődését, majd érintse meg az **OK** lehetőséget. Ha nem állít be ismétlődést, az ébresztő alapértelmezetten egyszer szólal meg.

**3** Érintsen meg egy ébresztőt annak törléséhez, vagy módosítsa az ébresztő időpontját, illetve az ismétlődést. Csak eseményébresztők törölhetők.

#### Ébresztők beállítása a Huawei Egészség alkalmazás használatával

#### Intelligens ébresztő:

- Ha az Intelligens ébresztő nem jelenik meg a Huawei Egészség alkalmazásban, az azt jelzi, hogy a készüléke nem támogatja ezt a funkciót.
- **1** Nyissa meg a Huawei Egészség alkalmazást, érintse meg az **Eszközök** lehetőséget, majd az Ön készülékének nevét, és lépjen az **Ébresztő** > **Intelligens ébresztő** menüpontra.
- **2** Állítsa be az ébresztő időpontját, az intelligens felébresztés időpontját és az ismétlődést.
- **3** Ha Android vagy HarmonyOS rendszert használ, érintse meg a jobb felső sarokban található √ ikont. Ha iOS rendszerű eszközt használ, érintse meg a **Mentés** lehetőséget.
- **4** Lépjen vissza a főképernyőre, és lapozzon lefelé az ébresztési beállítások órára történő szinkronizálásához.
- **5** Egy ébresztő megérintésével módosíthatja az ébresztő időpontját, az intelligens felébresztés időpontját, illetve az ismétlődést.

#### Eseményébresztő:

- 1 Nyissa meg a Huawei Egészség alkalmazást, érintse meg az **Eszközök** lehetőséget, majd az Ön készülékének nevét, és lépjen az **Ébresztő** > **Eseményébresztők** menüpontra.
- **2** A **Hozzáadás** megérintésével állítsa be az ébresztő időpontját, a címkét és az ismétlődést.
- **3** Ha Android vagy HarmonyOS rendszert használ, érintse meg a jobb felső sarokban található √ ikont. Ha iOS rendszerű eszközt használ, érintse meg a **Mentés** lehetőséget.
- **4** Lépjen vissza a főképernyőre, és lapozzon lefelé az ébresztési beállítások órára történő szinkronizálásához.
- **5** Egy ébresztő megérintésével módosíthatja az ébresztő időpontját, a címkéjét, illetve az ismétlődését.

### Időjárás-jelentések fogadása

#### Időjárás-jelentések engedélyezése

Nyissa meg az Egészség alkalmazást, érintse meg az **Eszközök** lehetőséget és a készülék nevét, engedélyezze az **Időjárás-jelentés** lehetőséget, és válassza ki a hőmérsékleti mértékegységet (°C vagy °F).

#### Időjárás-jelentések megtekintése

Az órájára pillantva megtudhatja, hogy milyen idő van az Ön tartózkodási helyén.

#### 1. módszer: Az Időjárás kártyán

A képernyőn jobbra lapozva keresse meg az Időjárás kártyát, ezután megtekintheti a tartózkodási helyén az aktuális időjárást, hőmérsékletet és légminőséget.

#### 2. módszer: Az óraszámlapon

Győződjön meg arról, hogy olyan óraszámlapot használ, amely képes megjeleníteni az időjárási információkat, ezután a főképernyőn megtekintheti a legfrissebb időjárási adatokat.

#### 3. módszer: Az Időjárás alkalmazásban

A főképernyőn tartózkodva nyomja meg a Fel gombot, és lapozzon addig, amíg meg nem találja az **Időjárás** lehetőséget, érintse meg, majd ellenőrizheti tartózkodási helyét, a legfrissebb időjárási információkat, a hőmérsékletet és a légminőséget. Lapozzon felfelé vagy lefelé a képernyőn a heti időjárási információk megtekintéséhez.

### A telefon megkeresése az órával

A gyorsindító menü megnyitásához lapozzon lefelé az óraszámlap képernyőjén, és érintse meg a **Telefonkereső** lehetőséget. A képernyőn lejátszódik a Telefonkereső animáció.

Ha az óra és a telefon Bluetooth-kapcsolati távolságon belül van, a telefon/tablet csengőhangot játszik le (akkor is, ha Rezgő vagy Néma módban van), így jelezve az elhelyezkedését.

A telefon/tablet keresésének leállításához érintse meg az óra képernyőjét.

Ez a funkció csak akkor működik, ha a telefon és az óra csatlakozik egymáshoz. Ha iOS telefont használ, és annak képernyője ki van kapcsolva, az iOS vezérli a rendszer csengőhangjának lejátszását. Ennek eredményeként lehetséges, hogy a telefon nem reagál, ha a felhasználó a **Telefonkereső** funkciót használja.

### Az óra megkeresése a telefon használatával

Ha az óra csatlakozik a Huawei **Egészség** alkalmazáshoz, akkor a telefonon megkeresheti az órát.

#### Óra megkeresése a Huawei Egészség alkalmazással

- *i* A funkció használata előtt frissítse az órát a legújabb verzióra.
- 1 Nyissa meg a Huawei **Egészség** alkalmazást, nyissa meg a készülék részleteit tartalmazó képernyőt, és lépjen a **Készülék keresése** > **Csengés** menüpontra.
- 2 Érintse meg a **Csengés** lehetőséget, és a telefon csengeni kezd. Megérintheti a **Leállítás** lehetőséget, vagy megvárhatja amíg befejeződik a csengés.

#### Az óra megkeresése a Készülék keresése alkalmazás használatával

- Ez a funkció csak EMUI 11.0/HarmonyOS 2 vagy ennél újabb verziót futtató Huawei telefonok esetében támogatott.
- 1 Töltse le és telepítse a HUAWEI Mobile Cloud, a Készülék keresése és a Huawei Egészség alkalmazások legújabb verzióit az AppGallery áruházból. Ha az alkalmazások már telepítve vannak, frissítse őket a legújabb verziókra.
- **2** Ugyanazzal a fiókkal jelentkezzen be az előző három alkalmazásba.

- **3** Nyissa meg a **Készülék keresése** alkalmazást, a készülékek listájának megtekintéséhez érintse meg az **Eszközök** lehetőséget, és érintse meg a célkészüléket.
- **4** A készülék megkereséséhez, keresse meg a készüléket a Huawei **Egészség** alkalmazásban a készülék részleteit tartalmazó képernyőn, és érintse meg a **Csengőhang hallgatása** lehetőséget.

### Távoli felvételkészítés

Miután a készülék a csatlakoztatva lett a Huawei **Egészség** alkalmazáshoz, a készülék alkalmazáslistájában a **Távoli felvételkészítés** megérintésével engedélyezheti a kamerát a

telefonkészülékén, majd a készülék képernyőjén a 🥌 ikon megérintésével készíthet

fényképet. A 💟 megérintésével válthat 2 másodperces és 5 másodperces időzítő között.

- Ha a viselhető eszközét párosította a telefon/tablet készülékével, és a Távoli felvételkészítés megjelenik a készülék alkalmazáslistájában, az azt jelenti, hogy ez a funkció támogatott. Különben ez a funkció nem támogatott.
  - A funkció használatához győződjön meg arról, hogy a Huawei Egészség alkalmazás fut a háttérben.
  - Az iPhone készülékkel való párosításhoz először nyissa meg a kamerát a telefonkészüléken.

### Bluetooth fülhallgatók csatlakoztatása

Miután a készülék csatlakozott a Bluetooth-fülhallgatójára, a Bluetooth-fülhallgató használható zenehallgatáshoz.

- 1. módszer:
  - **1** A Bluetooth-fülhallgatót állítsa párosítás módba.
  - **2** Nyissa meg a készülék alkalmazáslistáját, lapozzon felfelé vagy lefelé a képernyőn, és lépjen a **Beállítások** > **Bluetooth** menüpontra.
  - **3** Ha a készülék még nincs párosítva egyetlen Bluetooth-eszközhöz sem, a rendszer automatikusan megkeresi a párosításra kész Bluetooth-eszközöket. Megérintheti a képernyő alján található **Típus kiválasztása** lehetőséget is a Bluetooth-célfülhallgatók kiválasztásához.

Ha a készülék párosítva van néhány Bluetooth-eszközhöz, megjelennek a párosított készülékek. Érintse meg a **Párosítás** lehetőséget, és a Bluetooth-célfülhallgatókkal való párosításhoz kövesse a képernyőn megjelenő utasításokat.

- 2. módszer:
  - **1** A Bluetooth-fülhallgatót állítsa párosítás módba.
  - 2 Nyissa meg a készülék alkalmazáslistáját, lapozzon felfelé vagy lefelé a képernyőn a **Zene** lehetőség megkereséséhez és kijelöléséhez, érintse meg a zenelejátszási ablak jobb

alsó sarkában található **k**ikont, és lépjen a **Hangcsatorna** > **Készülék hozzáadása** menüpontra.

**3** Érintse meg a **Párosítás** lehetőséget, és az óra automatikusan megkeresi a párosításra kész készülékeket. Válassza ki a célfülhallgatót a Bluetooth-listáról, és a párosítás végrehajtásához kövesse a képernyőn megjelenő utasításokat.

### A Ne zavarj mód engedélyezése és kikapcsolása

#### Azonnali engedélyezés vagy kikapcsolás

**1. módszer**: Lapozzon lefelé az óraszámlap tetejéről és érintse meg a **Ne zavarj** opciót, hogy engedélyezze vagy kikapcsolja azt.

**2. módszer**: Lépjen a **Beállítások** > **Hang és rezgés** > **Ne zavarj** > **Egész nap** lehetőségre, hogy engedélyezze vagy kikapcsolja azt.

#### Időzített engedélyezés vagy kikapcsolás

- Ennek a funkciónak a használatához frissítse a legújabb verzióra a viselhető eszközt és a Huawei Egészség alkalmazást.
- Lépjen a Beállítások > Hang és rezgés > Ne zavarj > Időzített menüpontra, érintse meg az Idő hozzáadása lehetőséget, és állítsa be a Kezdés, a Vége és az Ismétlés értékeit. Több időtartamot is hozzáadhat, és mindegyik számára engedélyezheti, hogy az időzített időpontban Ne zavarj üzemmódba lépjen.
- Az időzített Ne zavarj opció kikapcsolásához lépjen a Beállítások > Hang és rezgés > Ne zavarj > Időzített lehetőségre.

# Továbbiak

### A szíj cseréje

• Ha nem fémszíjat használ, a következő lépéseket követve távolítsa el, és az új szíjat fordított sorrendben helyezze fel.

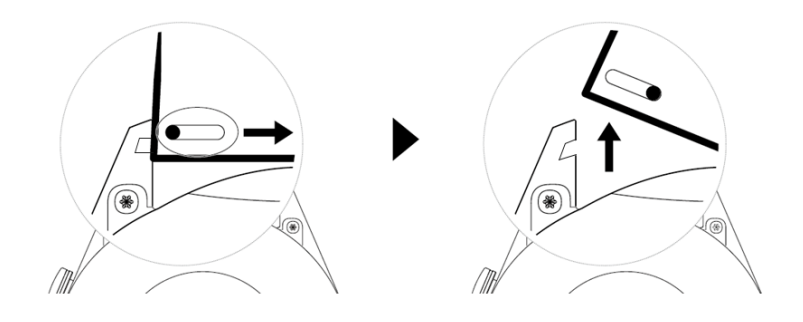

- · Fémszíj eltávolításához és felhelyezéséhez tegye a következőket:
  - Eltávolítás:
    - Óratest a szíjtartó fülön egy vezető vájattal:

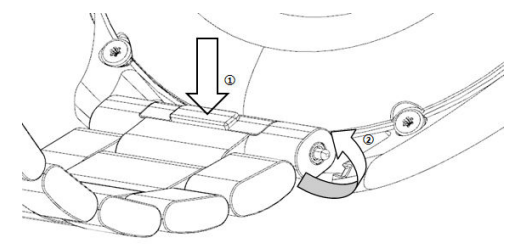

· Óratest a szíjtartó fülön két vezető vájattal:

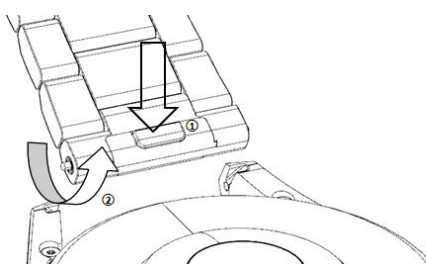

- Felhelyezés:
  - Ha az óratest egy vezető vájattal rendelkezik a szíjtartó fülön, az óraszíj bal oldali rugós csapját helyezze az óratest csaprésébe, majd a jobb oldali rugós csapot nyomja át a vezető vájaton.
  - Ha az óratest két vájattal rendelkezik a szíjtartó fülön, a bal és jobb oldali rugós csapot nyomja át a vezető vájaton.
- Az óracsat rögzítése

Nyomja a csat középső részét egy szíjtartó fülbe.

- A bőrből és fémből készült szíjak nem vízállóak. Tartsa szárazon, és időben távolítsa el róla a verejtéket és más folyadékokat.
  - Ha sokat edzett, a szíjat időnként tisztítsa meg annak érdekében, hogy ne halmozódjon fel rajta verejték, ami baktériumok megtelepedését okozhatja. A szőtt szíjat egy-két hetente tisztíthatja mosószerrel vagy mosogatószerrel. Az óra szíját ugyanúgy moshatja, mint a ruhákat. A szíj tisztítása után hagyja jól szellőző száraz helyen száradni. Ne hordja nedvesen.

### A Galéria-óraszámlapok konfigurálása

A funkció használata előtt frissítse a Huawei Egészség alkalmazást és a készülékét a legújabb verzióra.

#### Galéria-óraszámlapok kiválasztása

 Nyissa meg a Huawei Egészség alkalmazást, érintse meg az Eszközök lehetőséget, majd az Ön készülékének nevét, és a Galéria beállítások-képernyőjének megnyitásához lépjen az Óraszámlapok > Továbbiak > Saját > Órán > Galéria menüpontra.

2. Érintse meg a + jelet, és a kép feltöltésének módjaként válassza a **Kamera** vagy a **Galéria** lehetőséget.

3. Érintse meg a jobb felső sarokban található √ ikont, majd érintse meg a **Mentés** lehetőséget. Az óra óraszámlapként jeleníti meg a kiválasztott képet.

#### Egyéb beállítások

A Galéria beállítások-képernyőjén:

- A Stílus, Pozíció megérintésével állítsa be a dátum és az idő, illetve a funkciók stílusát és helyét a Galéria-óraszámlapokon.
- · Fénykép törléséhez érintse meg a kijelölt kép jobb felső sarkában található Kereszt ikont.

### A folyamatos megjelenítésű (AOD) óraszámlap beállítása

Engedélyezheti a Folyamatos megjelenítés (AOD) funkciót, és kiválaszthatja, hogy a csuklója felemelésekor megjelenjen-e a fő óraszámlap vagy a folyamatos megjelenítésű (AOD) óraszámlap.

- 🤨 · Α Folyamatos megjelenítés (AOD) engedélyezése csökkenti az üzemidőt.
  - A Folyamatos megjelenítés (AOD) engedélyezését követően a Felemelés a felébresztéshez funkciót kikapcsolja a rendszer.

#### A Folyamatos megjelenítés (AOD) beállítása

- Nyissa meg az alkalmazáslistát, lépjen a Beállítások > Óraszámlap és főképernyő vagy a Beállítások > Óraszámlap menüpontra, és engedélyezze a Folyamatos megjelenítés lehetőséget.
- **2** A Folyamatos megjelenítés (AOD) engedélyezése után az óraszámlap stílusa alapértelmezés szerint beállításra kerül.
- **3** Szükség szerint jelölje ki a **Felemelés az AOD megjelenítéséhez** vagy a **Felemelés az óraszámlap megjelenítéséhez** lehetőséget.

### Óraszámlapok kezelése

Az óraszámlap-áruház óraszámlapok széles választékát kínálja. Ennek a funkciónak a használatához az órát és a Huawei **Egészség** alkalmazást frissítse a legújabb verzióra.

#### Óraszámlap módosítása az órán

- **1** Tartsa megérintve az óraszámlapot a kezdőképernyőn.
- **2** Balra vagy jobbra lapozva válassza ki az Önnek tetsző óraszámlapot.

Egyes óraszámlapok támogatják az egyéni vezérlést. Az óraszámlap alján található ikon megérintésével teheti egyedivé a megjelenített tartalmat.

#### Az óraszámlap telepítése és módosítása a telefonon

- 1 Nyissa meg a Huawei **Egészség** alkalmazást, majd a készülék részleteit tartalmazó képernyőt, és lépjen az **Óraszámlapok** > **Továbbiak** menüpontra.
- **2** Válasszon ki egy óraszámlapot.
  - **a** Ha az óraszámlap nincs telepítve, érintse meg a **Telepítés** lehetőséget. A telepítés után az óra automatikusan ezt az új óraszámlapot használja.
  - **b** Ha az óraszámlap telepítve van, a **Beállítás alapértelmezettként** lehetőség megérintésével használhatja a kijelölt óraszámlapot.
    - Az óraszámlap részleteit tartalmazó képernyő mutatja az adatforgalmat, amivel az óraszámlap letöltése és telepítése jár.

#### Óraszámlap törlése

- **1** Nyissa meg a Huawei **Egészség** alkalmazást, majd a készülék részleteit tartalmazó képernyőt, és lépjen az **Óraszámlapok** > **Továbbiak** menüpontra.
- 2 Válasszon ki egy telepített óraszámlapot, és a törléséhez érintse meg a 🔟 ikont.
  - A Galéria- vagy videoszámlapok nem törölhetők.
    - Az Óraszámlap-áruházból törölt óraszámlapot nem kell újra megvásárolnia. Csak újra kell telepítenie.

### Az idő és a nyelv beállítása

Miután szinkronizálta az adatokat a készüléke és a telefon/tablet között, a rendszer nyelve is szinkronizálásra kerül a készülékre.

Ha módosítja a telefon/tablet nyelvét, régióját vagy idejét, a módosítások automatikusan szinkronizálódnak a készülékkel, amíg a készülék és a telefon/tablet Bluetooth-kapcsolaton keresztül csatlakozik egymáshoz.

### Hangbeállítások

#### A csengőhang hangerejének beállítása

- Az alkalmazáslista megnyitásához nyomja meg az óra Fel gombját, és válassza a Beállítások > Hang és rezgés > Csörgési hangerő lehetőséget.
- **2** A csengőhang hangerejének beállításához lapozzon felfelé vagy lefelé.

#### Némítás és némítás megszüntetése

- Az alkalmazáslista megnyitásához nyomja meg az óra Fel gombját, és válassza a Beállítások > Hang és rezgés lehetőséget.
- 2 Engedélyezze vagy kapcsolja ki a Némítás opciót.

### A Le gomb funkciójának személyre szabása

- Az alkalmazáslista megnyitásához nyomja meg a Fel gombot, majd válassza a Beállítások
   > Le gomb lehetőséget.
- 2 Válasszon ki egy alkalmazást, és szabja személyre a Le gomb funkcióját. A funkció személyre szabásának befejezése után térjen vissza a főképernyőre, és a jelenlegi alkalmazás megnyitásához nyomja meg a Le gombot.

### Egyéni kártyák hozzáadása

- Lépjen a Beállítások > Egyéni kártyák vagy a Beállítások > Kijelző > Kedvenckijelölés menüpontra.
- 2 Érintse meg a <sup>+</sup> ikont, és válassza ki a megjelenítendő kártyákat, mint például az Alvás, a Stressz és a Pulzusszám kártya. Minden esetben az aktuálisan megjelenített lehetőségeket kell mérvadónak tekinteni.
- **3** Érintse meg a hozzáadott kártya mellett lévő **1** ikont, vagy tartson nyomva egy kártyát, hogy egy másik helyre vigye (ez csak bizonyos modelleken támogatott, ). A kártya

törléséhez érintse meg a 🔯 ikont.

**4** A beállítás elvégzése után a hozzáadott kártyák megtekintéséhez lapozzon balra vagy jobbra a főképernyőn.

### A képernyő fényerejének beállítása

- 1 A készüléken nyissa meg az alkalmazáslistát, és lépjen a Beállítások > Megjelenítés és fényerő vagy a Beállítások > Kijelző menüpontra.
- 2 Ha az Automatikus funkció engedélyezve van, kapcsolja ki.
- **3** A képernyő fényerejének beállításához érintse meg a **Fényerő** lehetőséget.

### Frissítés

Nyissa meg a Huawei Egészség alkalmazást, érintse meg az **Eszközök** lehetőséget, majd az Ön készülékének nevét, és érintse meg a **Firmware-frissítés** lehetőséget. A telefon ezután megkeresi az elérhető frissítéseket. A frissítés elvégzéséhez kövesse a képernyőn megjelenő utasításokat.

- Ha engedélyezve van az Eszköz automatikus frissítése Wi-Fi-n keresztül vagy a Frissítőcsomag automatikus letöltése Wi-Fi-n keresztül funkció, a készülék megkapja a frissítőcsomagot, és értesítést küld a frissítésről. A készülék frissítéséhez kövesse a képernyőn megjelenő utasításokat.
  - A frissítés előtt gondoskodjon arról, hogy a készülék elegendő mértékben fel legyen töltve.
  - Frissítés közben a készüléken a Bluetooth-kapcsolat automatikusan megszakad, és a frissítés befejezése után újra létrejön.
  - A frissítés közben ne töltse a készüléket.

### A készülék visszaállítása a gyári beállításokra

1. módszer: Az órán lépjen a Beállítások > Rendszer > Visszaállít menüpontra.

2. módszer: Nyissa meg az Egészség alkalmazást, érintse meg az Eszközök lehetőséget és a készülékének nevét, majd érintse meg a Gyári beállítások visszaállítása lehetőséget.

- Az óra gyári beállításainak visszaállításához lapozzon óra képernyőjén, és az első párosításkor válassza a Visszaállít lehetőséget, vagy az óra főképernyőjén lapozva lépjen a Beállítások > Rendszer > Visszaállít menüpontra.
  - A személyes adatokat a rendszer törli a készülékről, miután a készüléket visszaállítja a gyári beállításokra. Ezt a műveletet körültekintően hajtsa végre.

### Víz- és porállósági szint

A karkötő 50 méteres mélységig vízálló, de ez a védelem nem állandó, és idővel csökkenhet a mértéke.

A karkötőt kézmosás közben, esőben, valamint sekély vízben való úszáshoz is viselheti. Ne viselje zuhanyzás, merülés, búvárkodás vagy szörfözés közben.

A következő események befolyásolhatják a karkötő vízállóságát:

- A karkötő leejtése vagy más fizikai behatás.
- Lúgos kémhatású anyagoknak pl. mosószernek, tusfürdőnek, parfümnek, emulziónak vagy olajnak – való kitettség.
- A karkötő nagy nedvességtartalmú vagy magas hőmérsékletű környezetben például forró zuhany alatt vagy szaunában – való használata.